# State of Georgia Accounting Office

# ACCOUNTS RECEIVABLES CUSTOMER REQUEST FORM USER GUIDE

# Accessing the Customer Request Form

To access the AR Customer Request Form, go to <u>www.sao.ga.gov</u> as illustrated below and follow each step.

SAO Home Page

|    | 📜 An official website of the State of Georgia. How you know 🗸 |                                                                                                    |                                                                                                    |                                  |                                                                                                    |                                                                  | intersection English English English |                                                                                                    |                                                |
|----|---------------------------------------------------------------|----------------------------------------------------------------------------------------------------|----------------------------------------------------------------------------------------------------|----------------------------------|----------------------------------------------------------------------------------------------------|------------------------------------------------------------------|--------------------------------------|----------------------------------------------------------------------------------------------------|------------------------------------------------|
|    |                                                               | STATE ACCOUNTING OFFICE                                                                                        |                                                                                                    |                                  |                                                                                                    |                                                                  |                                      |                                                                                                    | Q<br>Search                                    |
| 1. | On the home page, click the                                   |                                                                                                    | ✓ Statewide                                                                                                    | ✓ Shared                         | ✓ Policies and                                                                                                    | V Toront                                                         | ✓ Training &                         | Internal                                                                                                    | ✓ Career                                       |
|    | TeamWorks link.                                               | Teamhorks                                                                                                    | Reporting                                                                                                    | Services                         | Procedures                                                                                                    | * Travel                                                         | Calendars                            | Controls                                                                                                    | Opportunities                                  |
|    |                                                               | A True<br>Shared Ser<br>accurate t<br>excellent o<br><u>TeamWort</u><br><u>State Trav</u><br><u>Payroll Sh</u> | ISTED Provi<br>I Services<br>rvices provides time<br>ransactional proces<br>customer service.<br>ks Travel & Expense<br>el Policy<br>aared Services | der of Ente<br>ely,<br>ssing and | erprise Solution<br>TeamWorks<br>TeamWorks is the Fin<br>Human Capital Mana<br>application.<br><u>Human Capital Mana</u><br><u>Customer Service Cer</u><br><u>Calendars</u> | DDS<br>ancials and<br>gement enterpris<br>g <u>ement</u><br>nter | se G<br>a<br><u>A</u><br><u>R</u>    | Statewide Reporting price<br>tatewide Reporting price<br>orgia's financial rep<br>dvises state organizat<br><u>accounting Policy Man</u><br>teporting_Structure<br>nternal Controls | Drting<br>roduces<br>orts and<br>ions.<br>nual |

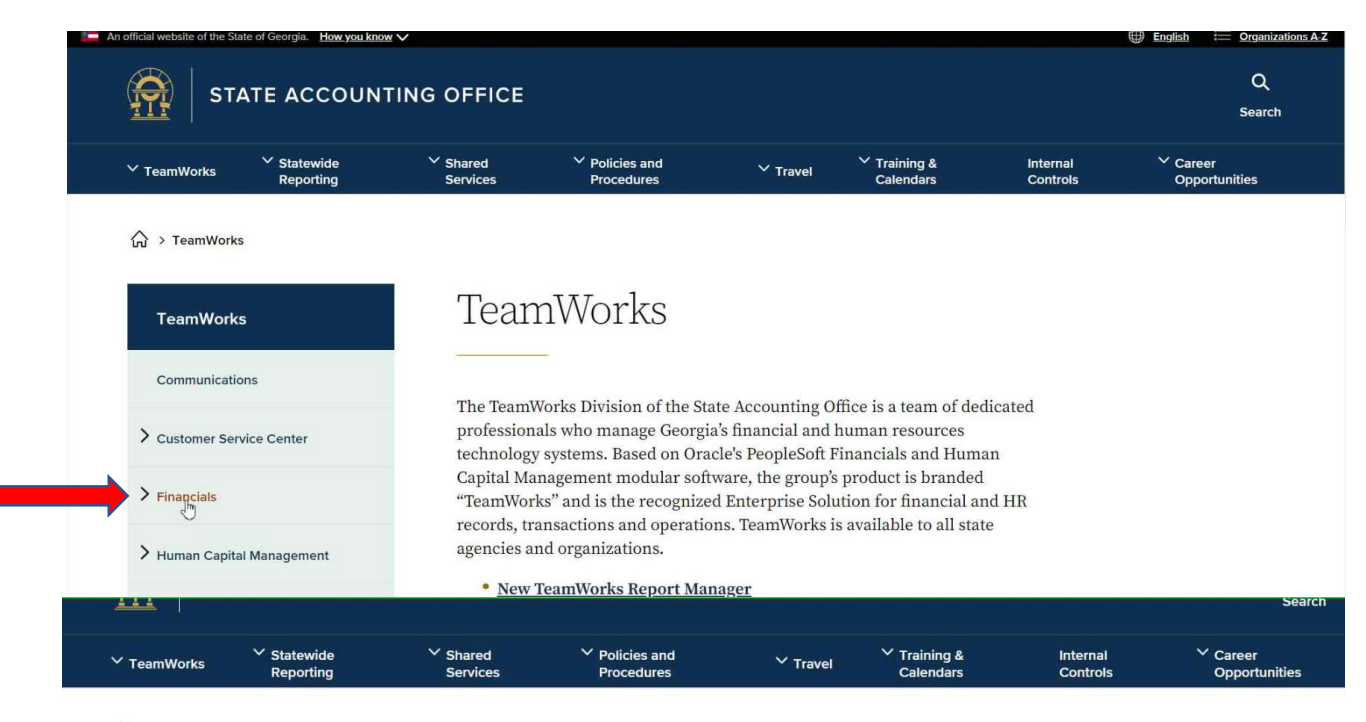

2. You will be navigated to the TeamWorks page (as illustrated). Click the Financials link.

↔ > TeamWorks > Financials

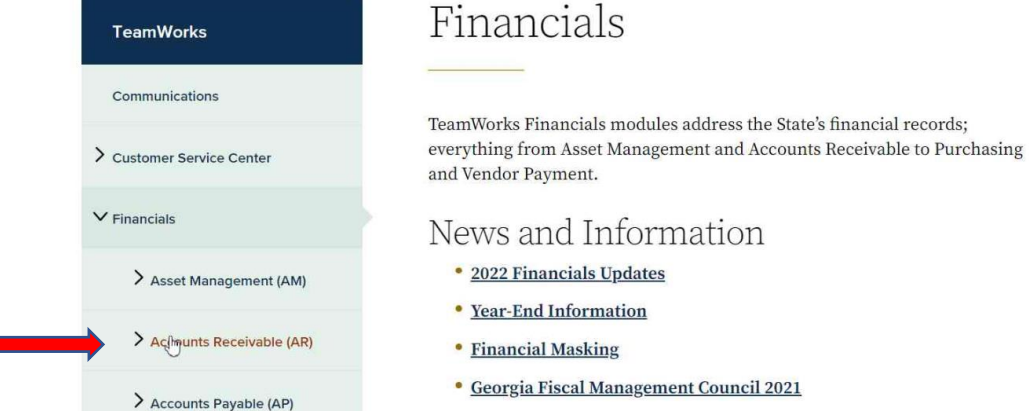

- 3. Once you're navigated to the Financials page, click the Accounts Receivables (AR) link.

|   | Communications                        |
|---|---------------------------------------|
| > | Customer Service Center               |
| ~ | Financials                            |
|   | > Asset Management (AM)               |
|   | $\checkmark$ Accounts Receivable (AR) |
|   | AR Reconciliation<br>Procedures       |
|   | AR Queries                            |
|   | AR Reports                            |
| - | AR Forms                              |
|   | > Accounts Payable (AP)               |

4. From the AR menu, Click AR Forms link.

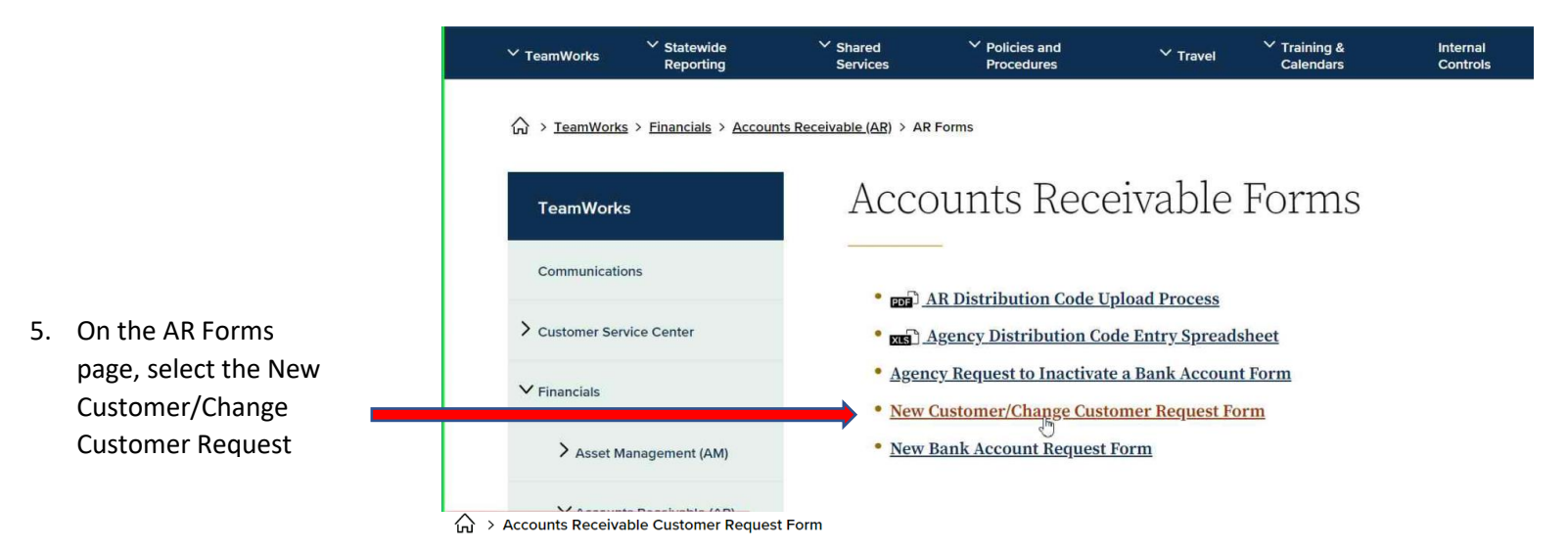

Accounts Receivable Customer Request Form

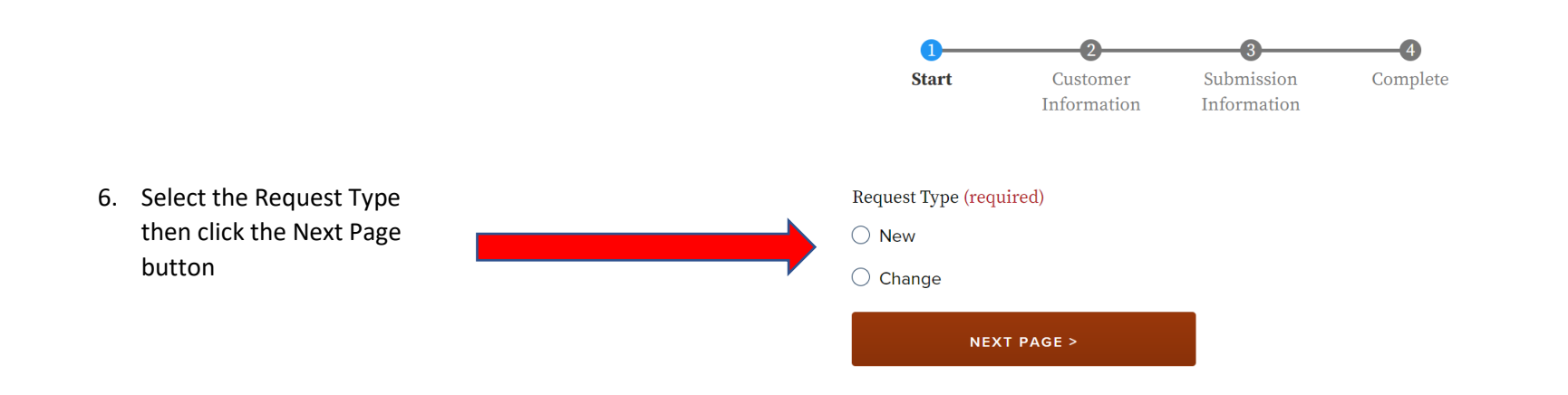

| <ol> <li>If the Customer is a current<br/>or former employee, enter<br/>their Employee ID Number.</li> <li>If the Customer is not a<br/>current or former employee,<br/>enter their Federal Employer<br/>Identification Number (FEIN).</li> </ol> | Accounts Receivable Customer Request<br>Form                                                                                                    | CUSTOMER CONTACT INFORMATION         Address (required) |  |  |  |  |
|----------------------------------------------------------------------------------------------------|----------------------------------------------------------------------------------------------------|---------------------------------------------------------|--|--|--|--|
| <ul> <li>8. Enter the Customer's information in the remaining fields. Then click the Next Page button.</li> <li>*THE INFORMATION ENTERED MUST MATCH THE INFORMATION ON THE W9</li> </ul>                                                          | Customer Name (required) Customer ID                                                                                                    | Fax Number  Fax Number  Comments                        |  |  |  |  |
| <ol> <li>If making a CHANGE to an existing customer, the section illustrated will appear.</li> <li>*FOR ADDRESS ADDS/CHANGES,</li> </ol>                                                                                                    | Type of Change To make changes to an existing customer, please complete the following information. Name Change Address Change Location Change Other Change |                                                         |  |  |  |  |

ENTER THE CUSTOMER'S NEW

| The Submission<br>Information page has 2<br>sections.                                                                                            | Accounts Receivable Customer Request<br>Form                       | APPROVER INFORMATION Approved By (required) |  |
|----------------------------------------------------------------------------------------------------|--------------------------------------------------------------------|---------------------------------------------|--|
| Submitted Information<br>Section                                                                                                    | SUBMITTERS INFORMATION                                             | Approvers Phone Number (required)           |  |
| 10. Enter the contact<br>information of the<br>person in the agency<br>who requested the<br>customer's approval<br>or change.                    | Submitted By (required)  Phone Number (required)  Email (required) | < PREVIOUS PAGE<br>SUBMIT                   |  |
| Approver Information                                                                                                    |                                                                    |                                             |  |
| 11. Enter the contact<br>information of the<br>person in the agency<br>who approved the<br>new or customer<br>change. Click the<br>Submit button |                                                                    |                                             |  |

12. This message will appear. Read it carefully and click the OK button.

## sao.georgia.gov says

Please do not submit sensitive information such as social security numbers in this form. If you have not entered sensitive information, click OK to continue. Otherwise, click Cancel to return to the form so you can edit or remove this information before submitting.

☆ > <u>Accounts Receivable Customer Request Form</u> > Accounts Receivable Customer Request Form

An immediate status of the submission will appear as shown.

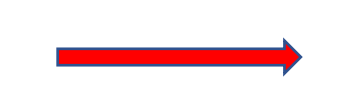

# Accounts Receivable Customer Request Form

OK

Cancel

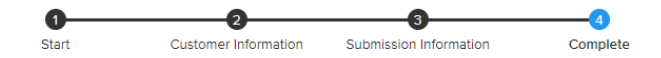

New submission added to Accounts Receivable Customer Request Form.

#### Back to form

## **Document Submission**

For approvals, name, and FEIN changes the Customer is required to submit a W-9. Additionally, the VMG may request other documents. These steps must be followed to submit any customer documents.

### \*DO NOT SUBMIT ANY DOCUMENTS UNTIL THEY ARE REQUESTED BY SAO\*

Once SAO VMG determines that documentation is required, an encrypted email with "SAOENCRYPT" in the Subject of the email will be sent to the agency. The email will appear as shown in the next 2 illustrations.

A lock icon should be seen on the email. If it does not appear, do not reply to the email.

Follow the instructions in the email to ensure the document is sent to SAO encrypted.

ONLY SEND DOCUMENTS ENCRYPTED PSCustomers

FW: Webform submission from: Accounts Receivable Customer Request Form SAOENCR... PSCustomers (PSCustomers@sao.ga.gov) has sent you a protected message. А

8:10 AM

### FW: Webform submission from: Accounts Receivable Customer Request Form SAOENCRYPT

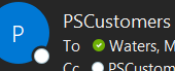

To 🛛 Waters, Modesty Cc 🔍 PSCustomers

Encrypt-Only - This message is encrypted. Recipients can't remove encryption. Permission granted by: PSCustomers@sao.ga.gov

Thank you for contacting the Vendor Management Group. The request was received and is pending processing.

Please click 'Reply All' to this email, attached the W-9, then click send. Failure to follow these instructions will result in the denial of the request.

This email and any attachments are strictly for internal use only, please do not forward them to the customer.